## PROCEDURA DI PRENOTAZIONE RICEVIMENTO

L'operazione di prenotazione di ricevimento, da parte di un genitore, può essere effettuata attraverso:

- l'APP Scuola Next Famiglia dal proprio smartphone
- Il browser collegandosi al sito www.argofamiglia.it

## Procedura attraverso l'APP Scuola Next Famiglia

Una volta avviata l'App da smartphone occorre inserire le credenziali per

l'accesso. Effettuato l'accesso comparirà la seguente finestra.

| 😰 Voti giornalieri    |                                                 |
|-----------------------|-------------------------------------------------|
| 📴 Note                | Selezionare la voce <b>RICEVIMENTO DOCENTI.</b> |
| 📑 Voti scrutinio      | Comparirà la seguente finestra in cui saranno   |
| Compiti assegnati     | visualizzate le                                 |
| 💽 Argomenti lezione   | rrenotazioni già                                |
| 😢 Promemoria classe   |                                                 |
| 🞯 Orario classe       | inserite:                                       |
| 🔚 Ricevimento docenti |                                                 |
| Bacheca               |                                                 |
| 🖻 Documenti alunno    |                                                 |
| 🖻 Documenti docenti   |                                                 |
| 甅 Dati anagrafici     |                                                 |

Per inserire una nuova prenotazione occorre selezionare la voce "**NUOVA"** presente in alto a destra:

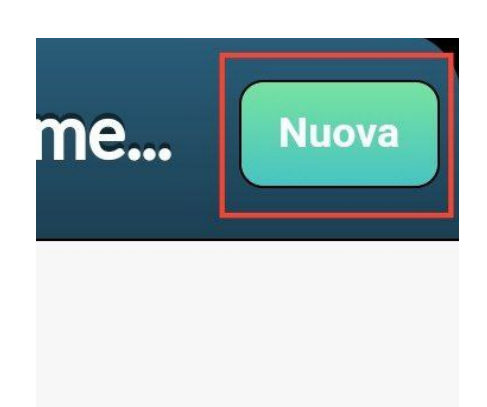

A questo punto compare la finestra con l'elenco dei docenti della classe.

| ← Lista Docenti                                              |                                                                | + BRACCIA ANTONIO                                                       |
|--------------------------------------------------------------|----------------------------------------------------------------|-------------------------------------------------------------------------|
| BELLOFATTO FABIOLA (RELIGIONE<br>CATTOLICA)                  |                                                                | Giorno: <b>23/11/2021</b><br>dalle: <b>11:30</b>                        |
| BRACCIA ANTONIO (FISICA)                                     |                                                                | alle: <b>12:30</b><br>Num.Prenot.: <b>0</b>                             |
| CIANCI MAURIZIO (Coordinatore)<br>STORIA,FILOSOFIA)          | Si seleziona il docente a cui<br>inviare la prenotazione e si  | Max <b>4</b><br>prenotaz.: <b>4</b><br>Prenot. entro: <b>20/11/2021</b> |
| D'ANGOLA MARGHERITA (MATEMATICA)                             | attiva la finestra (vedi figura a                              | Luogo: <b>on lite</b>                                                   |
| A MARCA ROSANNA (LINGUA CULT. STR<br>NG)                     | destra) in cui è presente il<br>calendario delle disponibilità | Giorno: <b>30/11/2021</b>                                               |
| IETALLO ANTONIO (DISEGNO e ST. ARTE)                         | fissato dal docente.                                           | dalle: <b>11:30</b><br>alle: <b>12:30</b>                               |
| ANDISCIA GERARDO (SCIENZE MOTORIE)                           |                                                                | Num.Prenot.: <b>0</b>                                                   |
| 'ERRALAVORO ANNUNZIATA (LINGUA E<br>ETT.ITAL.,LINGUA LATINA) |                                                                | prenotaz: 4<br>Prenot. entro: <b>27/11/2021</b>                         |
| ZARRILLI VINCENZA (SCIENZE NATURALI)                         |                                                                | Nota:                                                                   |
|                                                              |                                                                |                                                                         |

Occorre selezionare la data desiderata e, nella finestra successiva (vedi figura) confermare la prenotazione cliccando sul pulsante SALVA. I dati Email e telefono del genitore sono obbligatori.

| +              | Prenotazione                   | Salva     |
|----------------|--------------------------------|-----------|
| Dati Prenota   | zione:                         |           |
| Docente:       | BRACCIA ANTONIO                |           |
| Email Docente: | antoniobraccia@iism            | affuccica |
| Giorno:        | 23/11/2021                     | -         |
| Genitore:      | 5 _ · · ·                      |           |
| Email:         | t an c                         |           |
| Telefono:      |                                |           |
| Inserire/n     | nodificare i dati e premere Sa | lva       |

A questo punto sarà inviata, in automatico, una email al docente. Il docente risponderà alla email del genitore per confermare l'appuntamento. Nella finestra delle prenotazioni è possibile, selezionando la prenotazione effettuata, modificarla o annullarla.

## Procedura attraverso il browser

Accedere al sito <u>www.argofamiglia.it</u> utilizzando le credenziali. Effettuato

l'accesso comparirà la seguente finestra. A sinistra selezionare la voce

SERVIZI CLASSE e, a seguire, l'icona Ricevimento Docenti.

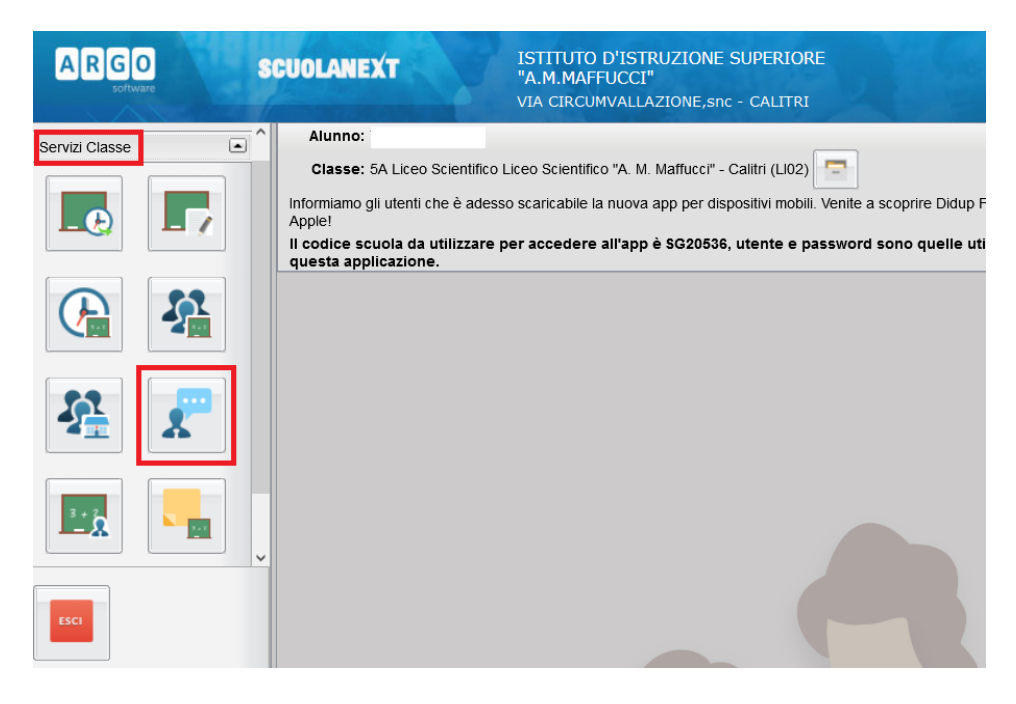

Ora compare la finestra con le Prenotazioni già effettuate. Ovviamente tale finestra non conterrà dati la prima volta.

|     |              |           |          | ISTITUT | O D'ISTRUZIONE SUPERIO | ORF               |           |                     |                 |          |
|-----|--------------|-----------|----------|---------|------------------------|-------------------|-----------|---------------------|-----------------|----------|
|     | Prenotazioni | Ricevime  | nto      |         |                        |                   |           |                     |                 | ×        |
| _   | Giorno       | Dalle ore | Alle ore | Docente | Genitore               | Data Pren.        | Ora Pren. | Sei il numero       | Luogo Ricev.    | Link     |
| Sen |              |           |          |         |                        |                   |           |                     |                 |          |
|     |              |           |          |         |                        |                   |           |                     |                 |          |
|     |              |           |          |         |                        |                   |           |                     |                 |          |
|     |              |           |          |         |                        |                   |           |                     |                 |          |
| 1   |              |           |          |         |                        |                   |           |                     |                 |          |
|     |              |           |          |         |                        |                   |           |                     |                 |          |
|     |              |           |          |         |                        |                   |           |                     |                 |          |
|     |              |           |          |         |                        |                   |           |                     |                 |          |
|     |              |           |          |         |                        |                   |           |                     |                 |          |
|     |              |           |          |         |                        |                   |           |                     |                 |          |
|     |              |           |          |         |                        |                   |           |                     |                 |          |
|     |              |           |          |         |                        |                   |           |                     |                 |          |
|     |              |           |          |         |                        |                   |           |                     |                 |          |
| E   |              |           |          |         | Stampa Prenotazioni 📒  | Annulla Prenotazi | one 🔗 M   | Aodifica Prenotazio | ne 🕂 Nuova Pren | otazione |
|     |              | -         |          |         |                        |                   |           |                     | l               |          |
|     |              |           |          |         |                        |                   |           |                     |                 |          |
| Ρ   | er effettu   | are un    | а        | ×       |                        |                   |           |                     |                 |          |
| р   | renotazio    | ne,       |          |         | luova Prenotazion      |                   |           |                     |                 |          |
| S   | elezionare   | e il pul: | sante    |         | aova i renotazion      |                   |           |                     |                 |          |
| Ν   | IUOVA PR     |           | AZION    | E       |                        |                   |           |                     |                 |          |

Ora compare l'elenco dei docenti della classe. Una volta selezionato il docente si attiva, nella parte bassa, il calendario delle disponibilità fissato dal docente.

| Nuova P    | renotazione   |               |                |               |                       |            |         |             | 3                    | K |
|------------|---------------|---------------|----------------|---------------|-----------------------|------------|---------|-------------|----------------------|---|
| Docer      | nti           |               |                |               |                       |            |         |             |                      |   |
| 👤 BEI      | LLOFATTO FA   | BIOLA (RELIG  | IONE CATTOLIC  | A)            |                       |            |         |             |                      |   |
| 🙎 🖪 R      |               | O (FISICA)    |                |               |                       |            |         |             |                      |   |
| 💄 CIA      | NCI MAURIZIO  | (STORIA, FILO | DSOFIA)        |               |                       |            |         |             |                      |   |
| 💄 D'A      | NGOLA MARG    | HERITA (MAT   | EMATICA)       |               |                       |            |         |             |                      |   |
| 💄 LA       | MARCA ROSA    | NNA (LINGUA   | E CULTURA STR  | RANIERA - ING | GLESE)                |            |         |             |                      |   |
| 🤱 ме       | TALLO ANTON   | IIO (DISEGNO  | E STORIA DELL  | 'ARTE)        |                       |            |         |             |                      |   |
| RAN 🙎      | NDISCIA GERA  | RDO (SCIENZ   | E MOTORIE E SI | PORTIVE)      |                       |            |         |             |                      |   |
| 👤 TEI      | RRALAVORO A   | ANNUNZIATA (I | LINGUA E LETTE | RATURA ITAL   | IANA, LINGUA E CULTUR | A LATINA)  |         |             |                      |   |
| 💄 ZAF      | RRILLI VINCEN | ZA (SCIENZE I | NATURALI)      |               |                       |            |         |             |                      |   |
|            |               |               |                |               |                       | 1          | 1       |             |                      |   |
| Giorno     | Dalle ore     | Alle ore      | Max Pren.      | N.Pren.       | A partire dal         | Entro il   | Luogo   | Annotazione |                      |   |
| 23/11/2021 | 11:30         | 12:30         | 4              | 0             | 15/11/2021 07:00      | 20/11/2021 | on lite |             |                      | î |
| 30/11/2021 | 11:30         | 12:30         | 4              | 0             | 22/11/2021 07:00      | 27/11/2021 | on lite |             |                      |   |
| 07/12/2021 | 11:30         | 12:30         | 4              | 0             | 29/11/2021 07:00      | 04/12/2021 | on lite |             |                      |   |
|            | 11:30         | 12:30         | 4              | 0             | 06/12/2021 07:00      | 11/12/2021 | on lite |             |                      | ~ |
| 4/12/2021  |               |               |                |               |                       |            |         |             |                      |   |
| 14/12/2021 |               |               |                |               |                       |            |         |             | + Nuova Prenotazione |   |

Ora si seleziona la data in cui chiedere il ricevimento e confermare cliccando su **NUOVA PRENOTAZIONE.** 

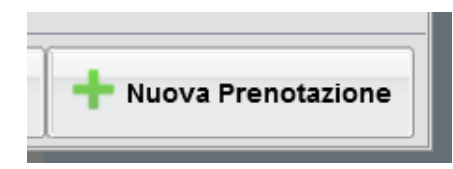

Nella finestra successiva, verificare i dati del genitore (email e telefono sono obbligarori) e cliccare su **CONFERMA.** 

| Prenotazione                                                 |                               | ×          |
|--------------------------------------------------------------|-------------------------------|------------|
| Docente:<br>Prenotazione per il giorno:<br>Genitore:         | BRACCIA ANTONIO<br>09/12/2020 |            |
| Confermare indirizzo email:<br>Confermare recapito telefonic | 0:                            |            |
|                                                              |                               |            |
|                                                              |                               | ✓ Conferma |
| 28/01/2021 08:00 02                                          | 2/02/2021                     |            |

A questo punto sarà inviata, in automatico, una email al docente. Il docente risponderà alla email del genitore per confermare l'appuntamento.

Nella Finestra delle PRENOTAZIONI è possibile, attraverso i pulsanti posti in basso, Stampare, Annullare o Modificare la Prenotazione.